# SABBATICAL FOR AY 2021-2022

FACULTY MEMBERS

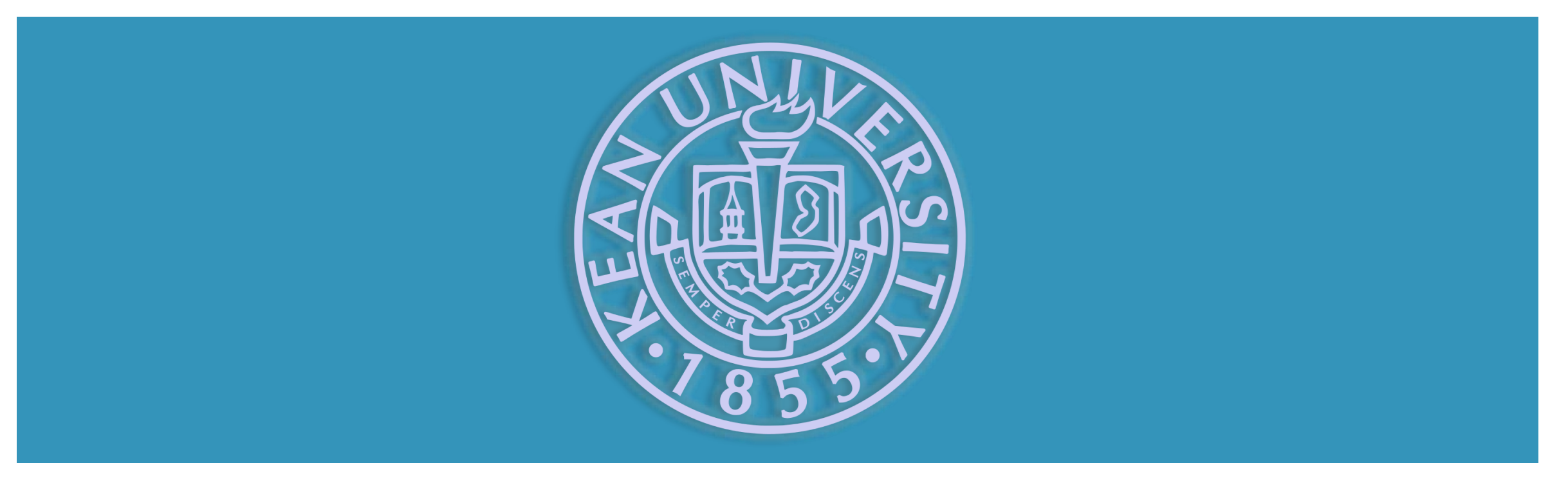

## INTRODUCTION

- Due to the COVID-19 pandemic the Provost office is proceeding with abundance of caution during this year's reappointment process and requesting documents be submitted electronically
- For the first phase of the process, we will continue to use the same forms as previous years but will now submit the portfolio electronically
- All documents will be saved in PDF format for security and uploaded to Kean Google Drive
- This year's process serves as a bridge to Interfoloio
- Next year's process will be fully cloud based through Interfolio

#### An Enterprise Faculty Lifecycle Platform

The ideal solution covers every moment in the faculty lifecycle

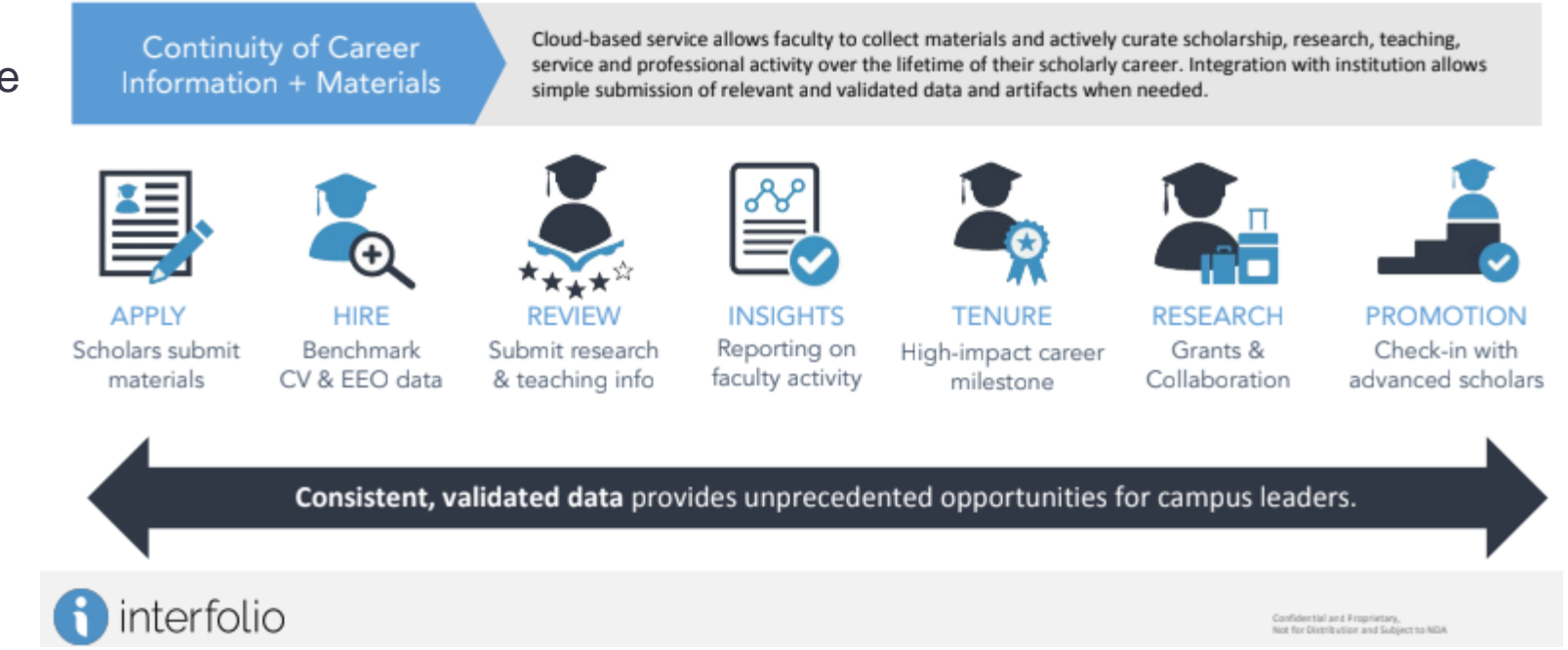

#### Infographic pertaining to Interfolic

## GETTING STARTED: FACULTY MEMBER

#### kean.edu/division-academic-affairs С ☆ M ← $\rightarrow$ : Q APPLY . VISIT . GIVE INFO FOR.... V 0UICKLINKS ✓ KEAN Academics Admissions & Aid Student Life About Athletics Meet the Staff Academic Objectives and Administrative Procedures **Travel Policies and Procedures** University Catalog Go to the Division of Academic Affairs webpage (https://www.kean.edu/division-academic-affairs) **Faculty Forms** Scroll down and click on Faculty Forms

#### FACULTY MEMBER (CONT.)

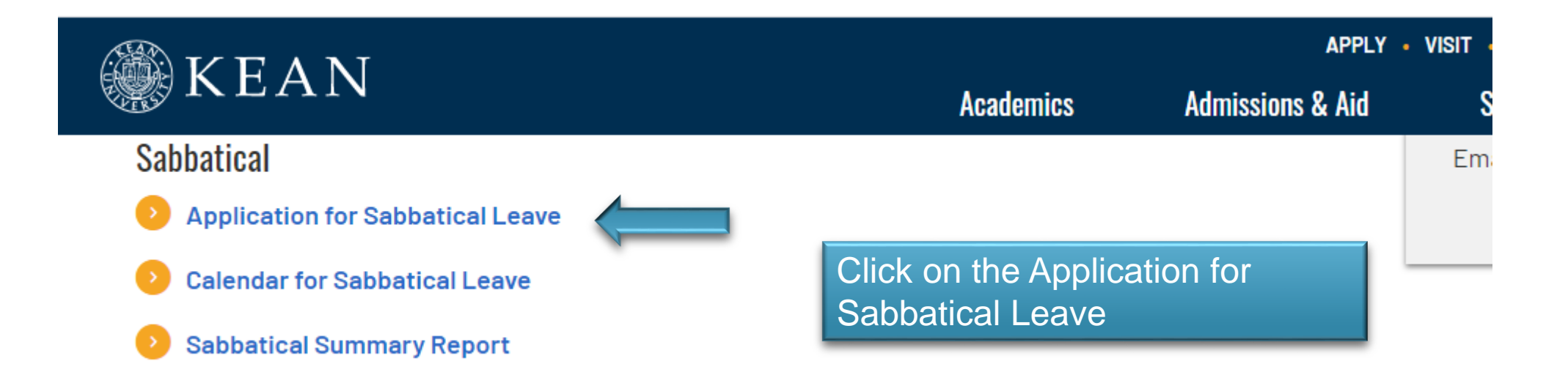

## CREATING YOUR PORTFOLIO

#### KEAN UNIVERSITY Sabbatical Leave Program

#### GUIDELINES FOR THE CONTENT OF THE APPLICANT'S PROPOSAL

To facilitate assessment of your application for sabbatical leave, please include the following information in your proposal:

- Description of sabbatical project. Be as specific as possible, particularly in stating:
  - (a) the objectives of the project
  - (b) plans to go about accomplishing the project
  - (c) resources needed and how they will be secured
  - (d) proportion of the project to be completed during the term of your sabbatical leave and
  - travel required for the project. (Note travel information is needed for purposes of insurance protection.)
- 2. Relation of the project to any ongoing work at Kean University or elsewhere.
- Outline of a prospect for presentation of a paper, publication, performance or exhibition of project results, or for utilization in the discipline or in teaching.

(Letter of Agreement #13. Kean Federation of Teachers and University Administration, 10 January 1975)

- Type or copy and paste information directly in a Word document. If you wish to include images of your diplomas or transcripts (please note this is not a requirement):
  - Save the diploma as a .jpg
  - Go to the Insert tab
  - Click on picture
  - Select the image you wish to insert
  - Click on the Insert button

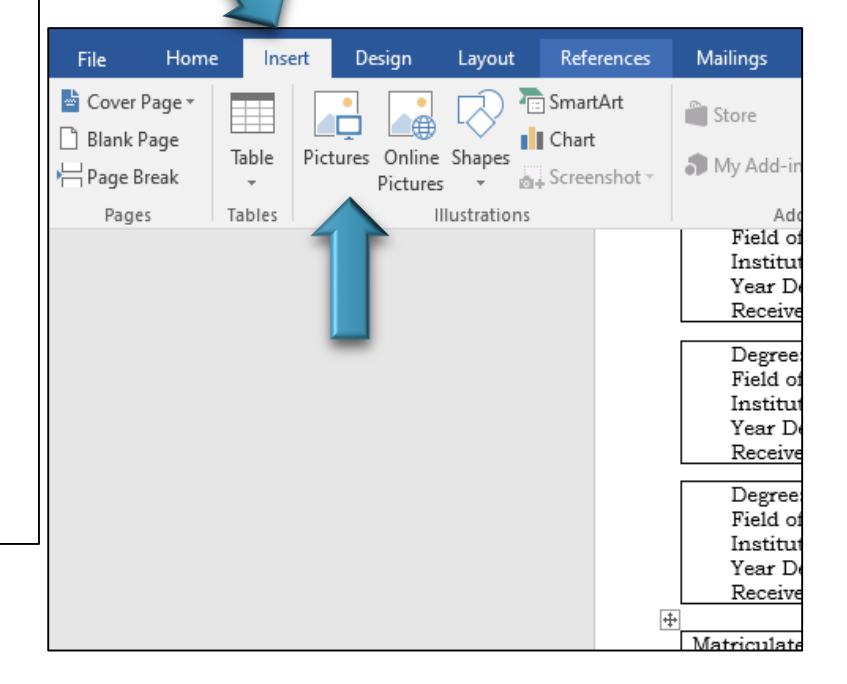

| Note: The sector of the sector of the sector |                       |                                                          |                                                                     | ×                                                                                                    | ols                                                             |                                                    |
|----------------------------------------------------------------------------------------------------|-----------------------|----------------------------------------------------------|---------------------------------------------------------------------|----------------------------------------------------------------------------------------------------|-----------------------------------------------------------------|----------------------------------------------------|
| $\leftarrow$ $\rightarrow$ $\checkmark$ $\Uparrow$ 🛋 $ ightarrow$ This PC                                                                                                    | > Pictures            | ٽ ~                                                      |                                                                     | Pictures                                                                                                    | .ayout                                                          | © Tel                                              |
| Organize 🔻 New folder                                                                                                    |                       |                                                          |                                                                     | <b>■</b> • <b>■</b> ?                                                                                                | link<br>nark                                                    | ţ                                                  |
| <ul> <li>OneDrive</li> <li>This PC</li> <li>3 D Objects</li> <li>Desktop</li> <li>Downloads</li> <li>Music</li> <li>Pictures</li> <li>Videos</li> <li>Local Disk (C:)</li> <li>New Volume (D:</li> </ul>                                                                                                    | Camera Roll Saved Pic | tures 244<br>n-u<br>n-n<br>ity                           | -2445782_kea<br>niversity-unio<br>-kean-univers<br>-soccer-logo     | download                                                                                                    | reference<br>hks                                                | Com                                                |
| File name:                                                                                                    | download              | ~                                                        | All Pictures                                                        | ~                                                                                                    | appropr                                                         | iate bo:                                           |
|                                                                                                    |                       | Tools 🔻                                                  | Insert                                                              | ▼ Cancel                                                                                                    |                                                                 |                                                    |
|                                                                                                    |                       | All but<br>Date do<br>expects<br>"It =<br>of pr<br>perti | disse<br>aggree<br>sd:<br>he Candi<br>ogress fr<br>adu<br>nent to c | mpleted (Place 'X' i<br>thold the terminal degree, as<br>at college advisor must be p<br>eaching, the Candidate must | n appropr<br>a up-to-date tra<br>resented with<br>present other | iate bo<br>anscript of<br>this form.<br>evidence o |

- If you are unable to copy and paste the information directly in the section of Word document, save the document you wish to include as a PDF and attached document separately
- Reference the attachment in the section
- To ensure consistency of file organization, each attachment should begin with Doc # followed by the name of the file
- Label each attachment in sequential order based on the order it is to appear in the application form

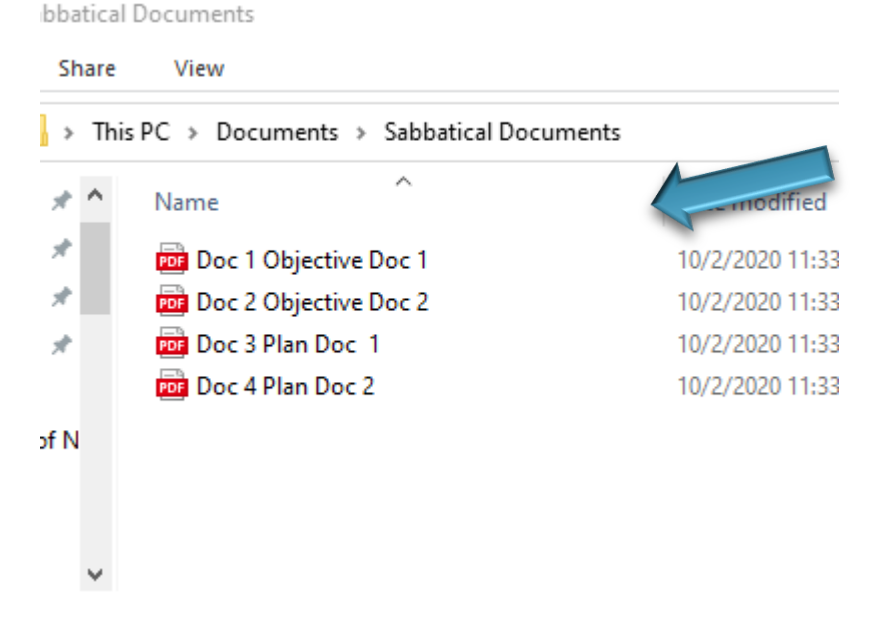

Example of how to label attachments

## CANDIDATE'S SIGNATURE

materials accompanying this application form. The current <u>Agreement</u> stipulates that "each faculty member or librarian accepting a leave must sign a written statement obligating him or her to continue to serve for at least one (1) year after expiration of the term of the leave, unless waived by the President of the College/University." (Article XXVII B6.) In accordance with this contractual provision, please affirm by signature below that, if awarded a sabbatical leave, you will resume the full-responsibilities of your position at Kean University for a minimum of one year following the term of your leave.

Signature of

Applicant

Date

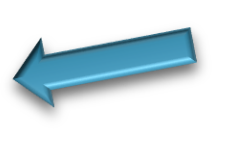

 Candidate may type their initials or insert an image of their e-initials

## SAVING THE DOCUMENT

| Image: Search Sabbatical Documents   rganize < New folder     Image: Search Sabbatical Documents     Image: Search Sabbatical Documents <th>Save As</th> <th></th> <th></th> <th></th> <th></th> <th><math>\times</math></th> | Save As        |                                                                    |                      |                |                    | $\times$ |
|----------------------------------------------------------------------------------------------------|----------------|--------------------------------------------------------------------|----------------------|----------------|--------------------|----------|
| rganize ▼ New folder<br>I Microsoft Word<br>Desktop<br>OneDrive<br>OneDrive<br>OneDrive<br>Doc 2 Objective Doc 1<br>Doc 2 Objective Doc 2<br>Doc 2 Objective Doc 2<br>Doc 3 Plan Doc 1<br>Doc 3 Plan Doc 1<br>Doc 4 Plan Doc 2<br>Doc 4 Plan Doc 2<br>Doc 4 Plan Doc 2<br>Doc 4 Plan Doc 2<br>File name:<br>Save as type:<br>PDF<br>Authors:<br>Doc 3 Standard (publishing<br>online and printing)<br>Optimize for: @ Standard (publishing<br>online and printing)<br>Minimum size<br>(publishing online)<br>Hide Folders<br>Tools ▼ Save Cancel                                                                                                    | → • ↑          | > Documents > Sabbatical Documents > 🗸 👌 🔎 Search Sabbatical Docum |                      | ical Documents |                    |          |
| Microsoft Word Name   Desktop Doc 1 Objective Doc 1   0 OneDrive   OneDrive   OneDrive   3 D Objects   Doc 2 Objective Doc 2   10/2/2020 11:33 AM   PDF File   9 KB   Doc 3 Plan Doc 1   10/2/2020 11:33 AM   PDF File   9 KB   Doc 4 Plan Doc 2   10/2/2020 11:33 AM   PDF File   9 KB   Doc 4 Plan Doc 2   10/2/2020 11:33 AM   PDF File   9 KB   Doc 1 Objects   Contacts   Desktop   Doc 1 Objects   Contacts   Desktop   PDF File   PDF File   9 KB   Optimize for:   Standard (publishing online)   Minimum size (publishing online)   Minimum size (publishing online)   Tools *   Save   Cancel                                                                                                    | rganize 🔻 🛛 Ne | w folder                                                           |                      |                |                    |          |
| Desktop   OneDrive   OneDrive   OneDrive   Doc 2 Objective Doc 2   Doc 2 Objective Doc 2   Doc 3 Plan Doc 1   10/2/2020 11:33 AM   PDF File   9 KB   Doc d Plan Doc 2   10/2/2020 11:33 AM   PDF File   9 KB   Doc or 4 Plan Doc 2   10/2/2020 11:33 AM   PDF File   9 KB   Documents   File name: Smith, John Sabbatica AV 2021-2022 Final Version File name: Optimize for: Standard (publishing online) Optimize for: Standard (publishing online) Hide Folders Tools Tools Carcel                                                                                                    | Microsoft Word | d Name                                                             | Date modi            | fied           | Туре               | Size     |
| Desktop   OneDrive   OneDrive   Doc 3 Plan Doc 1   10/2/2020 11:33 AM   PDF File   9 KB   3 D Objects   Contacts   Desktop   Documents   File name: Smith, John Sabbatica AY 2021-2022 Final Version File name: Standard (publishing online) Options Options Options Tools V Save Cancel                                                                                                    |                | 📴 Doc 1 Objective Doc 1                                            | 10/2/2020            | 11:33 AM       | PDF File           | 9 KB     |
| <ul> <li>OneDrive</li> <li>OneDrive</li> <li>Doc 3 Plan Doc 1</li> <li>10/2/2020 11:33 AM</li> <li>PDF File</li> <li>9 KB</li> <li>3D Objects</li> <li>Contacts</li> <li>Desktop</li> <li>Documents</li> </ul> File name: Smith, John Sabbatica AY 2021-2022 Final Version File name: Smith, John Sabbatica AY 2021-2022 Final Version File name: Smith, John Sabbatica AY 2021-2022 Final Version File name: Smith, John Sabbatica AY 2021-2022 Final Version File name: Smith, John Sabbatica AY 2021-2022 Final Version File name: Optimize for: Standard (publishing online) Optimize for: Standard (publishing online) File Folders Tools ▼ Save Cancel                                                                                                    | Desktop        | Doc 2 Objective Doc 2                                              | 10/2/2020            | 11:33 AM       | PDF File           | 9 KB     |
| Image: Doc 4 Plan Doc 2 10/2/2020 11:33 AM PDF File 9 KB   Image: Doc 4 Plan Doc 2 10/2/2020 11:33 AM PDF File 9 KB   File name: Smith, John Sabbatica AY 2021-2022 Final Version File name: Save as type: PDF Authors: PDF Authors: Tags: Add a tag Title: Add a title Optimize for: Image: Standard (publishing online and printing) Image: Optimize for: Image: Standard (publishing online) Wide Folders Tools Image: Save Cancel                                                                                                    | loneDrive 🌕    | Doc 3 Plan Doc 1                                                   | 10/2/2020            | 11:33 AM       | PDF File           | 9 KB     |
| <ul> <li>3D Objects</li> <li>Contacts</li> <li>Desktop</li> <li>Documents</li> <li>File name: Smith, John Sabbatica AY 2021-2022 Final Version</li> <li>Save as type: PDF</li> <li>Authors: Tags: Add a tag</li> <li>Optimize for:          <ul> <li>Standard (publishing online and printing)</li> <li>Minimum size (publishing online)</li> </ul> </li> <li>Hide Folders</li> </ul>                                                                                                    | 2              | Doc 4 Plan Doc 2                                                   | 10/2/2020            | 11:33 AM       | PDF File           | 9 KB     |
| Contacts   Desktop   Documents   File name:   Smith, John Sabbatica AY 2021-2022 Final Version   Save as type:   PDF   Authors:   Tags:   Authors:   Tags:   Add a tag   Optimize for:   Image:   Options   Options   Options   Options   Options   Options   Options   Options   Options   Options   Options   Options   Options   Options   Save   Cancel                                                                                                    | 🧊 3D Objects   |                                                                    |                      |                |                    |          |
| ■ Desktop                                                                                                    | Contacts       |                                                                    |                      |                |                    |          |
| Documents     File name:     Save as type:     PDF     Authors:     Tags:   Add a tag   Optimize for:   Image: Standard (publishing online)     Options   Options   Options   Options   Options   Options   Options   Options   Options   Options   Options   Options   Options   Options   Save   Cancel                                                                                                    | 📃 Desktop      |                                                                    |                      |                |                    |          |
| File name: Smith, John Sabbatica AY 2021-2022 Final Version   Save as type: PDF   Authors: Tags:   Authors: Tags:   Add a tag Title:   Add a title   Optimize for: Standard (publishing online)   Options   Options   Optionsline and printing)   Optionsline and printing)   Optionsline and printing)   Minimum size   (publishing online)   Hide Folders                                                                                                    | Documents      |                                                                    |                      |                |                    |          |
| File name: Smith, John Sabbatica AY 2021-2022 Final Version   Save as type: PDF   Authors: Tags: Add a tag   Optimize for: Standard (publishing online and printing)   Ominimum size (publishing online) Options   Hide Folders Tools                                                                                                    | -              | ¥                                                                  |                      |                |                    |          |
| Save as type: PDF       Authors:     Tags: Add a tag     Title: Add a title       Optimize for:     Standard (publishing online and printing)     Options       Minimum size (publishing online)     Image: Open file after publishing                                                                                                    | File name:     | Smith, John Sabbatica AY 2021-2022                                 | ? Final Version      |                |                    | ~        |
| Authors:     Tags: Add a tag     Title: Add a title       Optimize for:     Standard (publishing online)     Options       Optimize for:     Minimum size (publishing online)     Options                                                                                                    | Save as type:  | PDF                                                                |                      |                |                    | ~        |
| Optimize for:     Standard (publishing online)     Options       Options     Image: Option online online online)     Image: Option online online online)                                                                                                    | Authors:       |                                                                    | Tags: Add a tag      |                | Title: Add a title |          |
| O Minimum size<br>(publishing online)     Image: Open file after publishing       Hide Folders     Tools • Save                                                                                                    | Optimize       | for:      Standard (publishing                                     | Options              |                |                    |          |
| (publishing online)<br>Hide Folders Tools • Save Cancel                                                                                                    |                | O Minimum size                                                     | Open file after publ | lishing        |                    |          |
| Hide Folders Tools 🔻 Save Cancel                                                                                                    |                | (publishing online)                                                |                      | -              |                    |          |
|                                                                                                    | Hide Folders   |                                                                    |                      | Tools 💌        | Save               | Cancel   |
|                                                                                                    |                |                                                                    |                      |                |                    |          |

- Once the entire application is complete, save the Word document as a PDF
- Go to "Save as Type"
- Select PDF
- Label the document: Last Name, Frist Name Sabbatical AY 2021-2022 Final Version
  - e.g. Smith, John Sabbatical AY 2021-2022 Final Version

#### UPLOAD ALL DOCUMENTS ONTO YOUR KEAN GOOGLE DRIVE

- Go to Google Drive
- Click New
- Select Folder
- Label Last Name, First Name, Sabbatical for AY 2021-2022

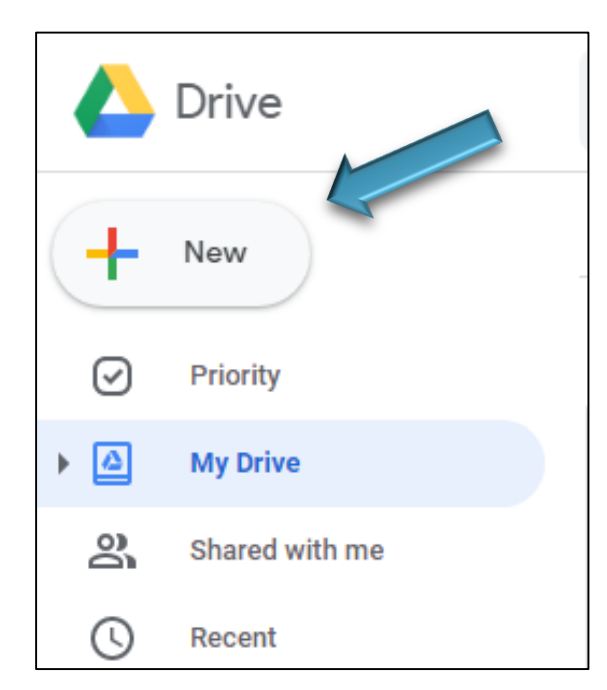

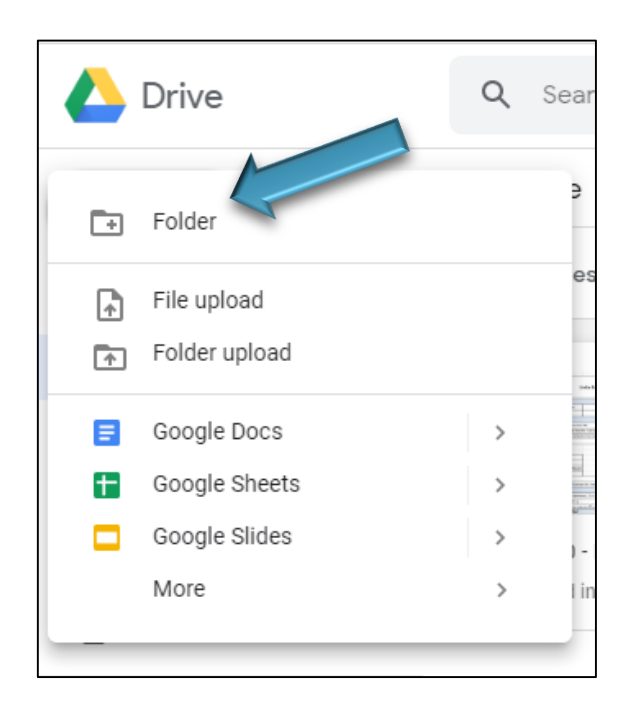

| New folder                          | ×          |
|-------------------------------------|------------|
| Smith, John Sabbatical AY 2021-2022 |            |
| CANCEL                              | CREATE     |
| Maria                               | Per Record |

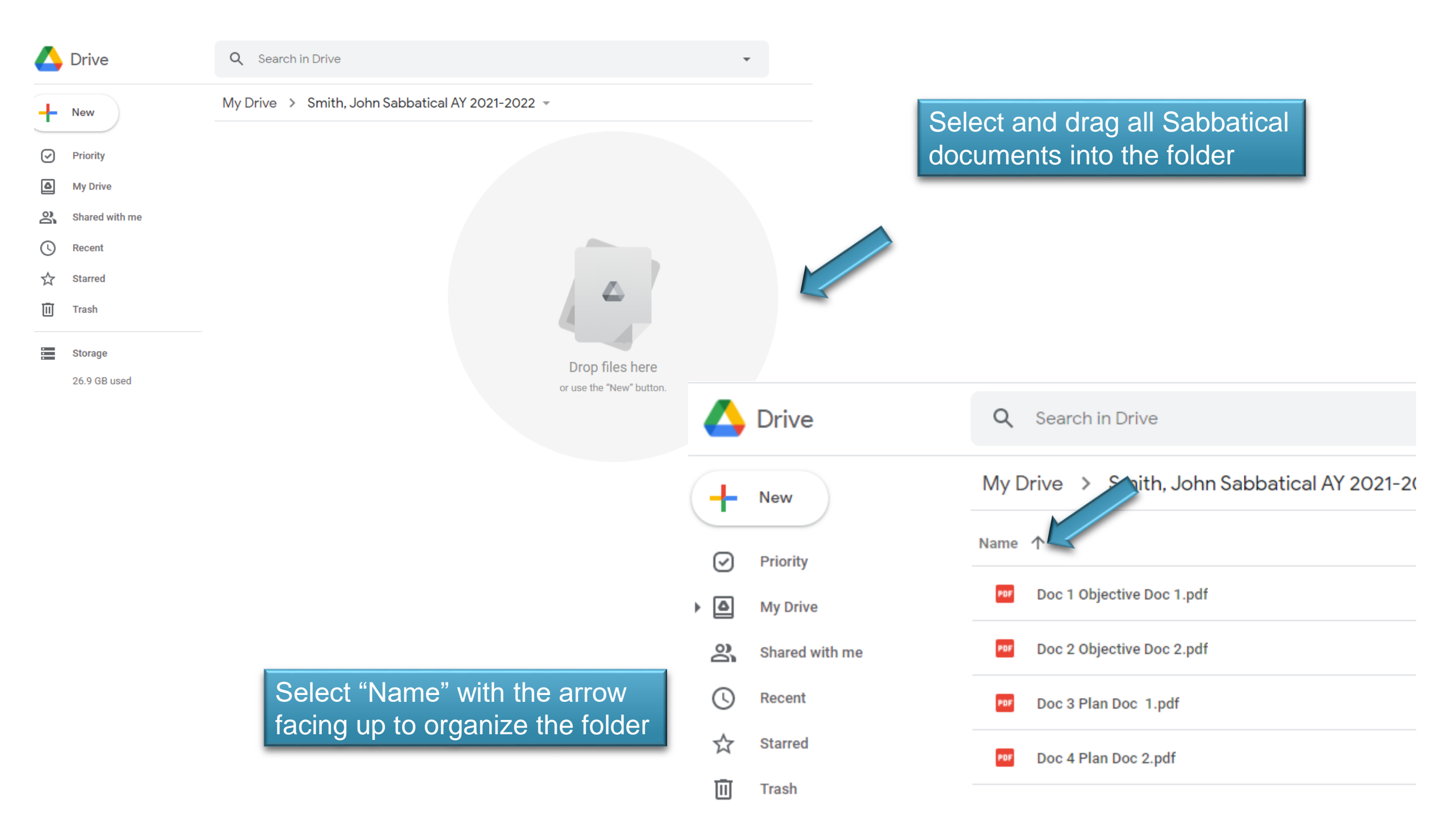

#### EMAIL THE CHAIR OF THE DEPARTMENTAL ARTP COMMITTEE

| Sabbatical Application for AY 2021-2022                                  | - | z × |
|--------------------------------------------------------------------------|---|-----|
| Departmental ARTP Committee                                              |   |     |
| Sabbatical Application for AY 2021-2022                                  |   |     |
| Good afternoon,<br>Please see the attached application.                  |   |     |
| Best Regards,                                                            |   |     |
| John Smith                                                               |   |     |
| Kean University<br>1000 Morris Avenue<br>Union, NJ 07083<br>www.kean.edu |   | ;   |
| Sans Serif • T • E I U A • E •                                           | Ē | -   |
| Send 🗸 🗓 🖘 😂 🖾 🔣 🖋                                                       | : | Î   |

Attach the folder created in Google Drive by selecting the "Insert files using Drive" button

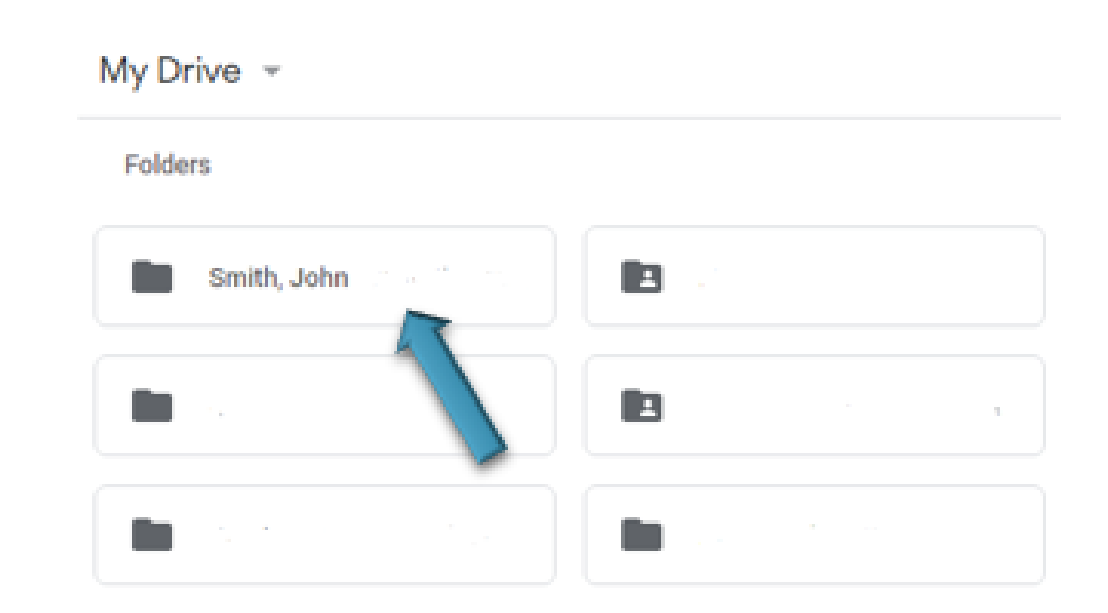

Select the promotion folder and click "Insert"

- Once the Departmental ARTP Committee has reviewed the application the Departmental ARTP Committee forwards recommendation and folder to the College RT Committee. (Monday, Feb. 1<sup>st</sup>)
- College RT Committee will forward the folder and recommendation to the provostoffice@kean.edu so that it may be shared with the President. (Friday, Feb. 19<sup>th</sup>)

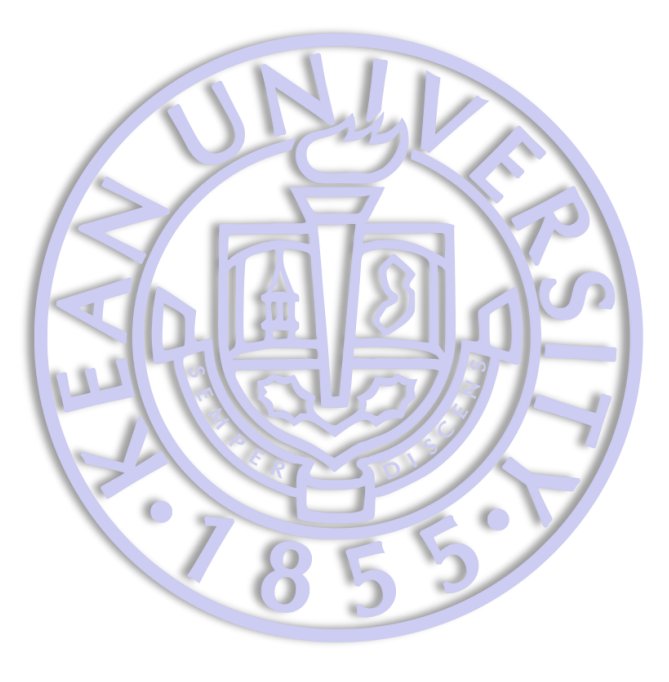

Office of the Provost and Vice President for Academic Affairs